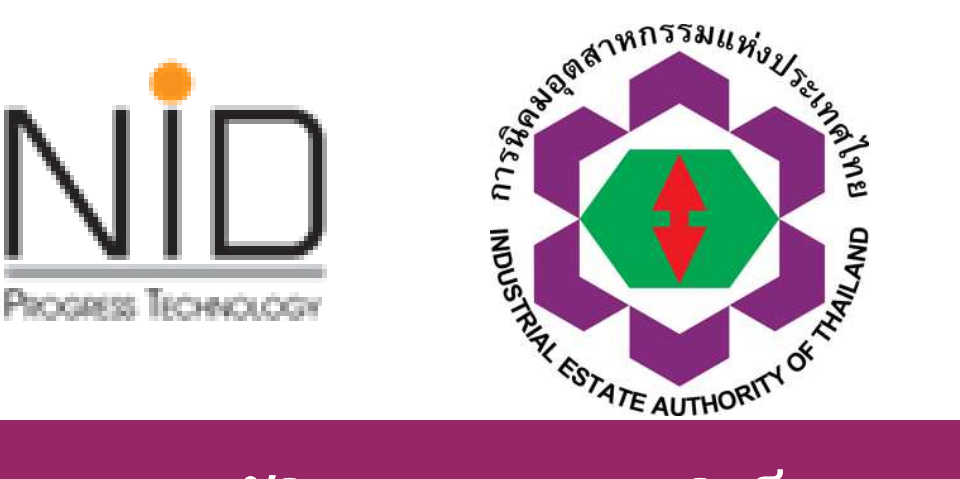

## การใช้งานระบบอนุมัติ อนุญาตทางอิเล็กทรอนิกส์ (e-Permission & Privilege) e-PP <u>ใหม่</u>

เข้าสู่ระบบส่วนผู้ประกอบการ

โดยคุณธีระ เอี่ยมศรีตระกูล ณ ห้องประชุม สำนักงานนิคมฯ ช่วงวันที่ 21 ก.พ. – 31 มีนาคม 2561

Change for Sustainability

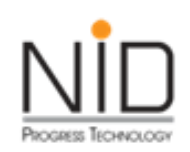

### หัวข้อนำเสนอ

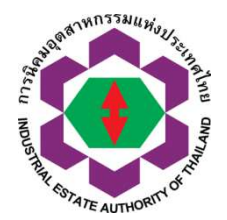

#### ภาพรวมระบบ e-PP

# แนะนำการยื่นคำขอผ่านระบบ e-PP

 ข้อแนะนำเพิ่มเติม ในการใช้งานระบบสำหรับ ผู้ประกอบการ

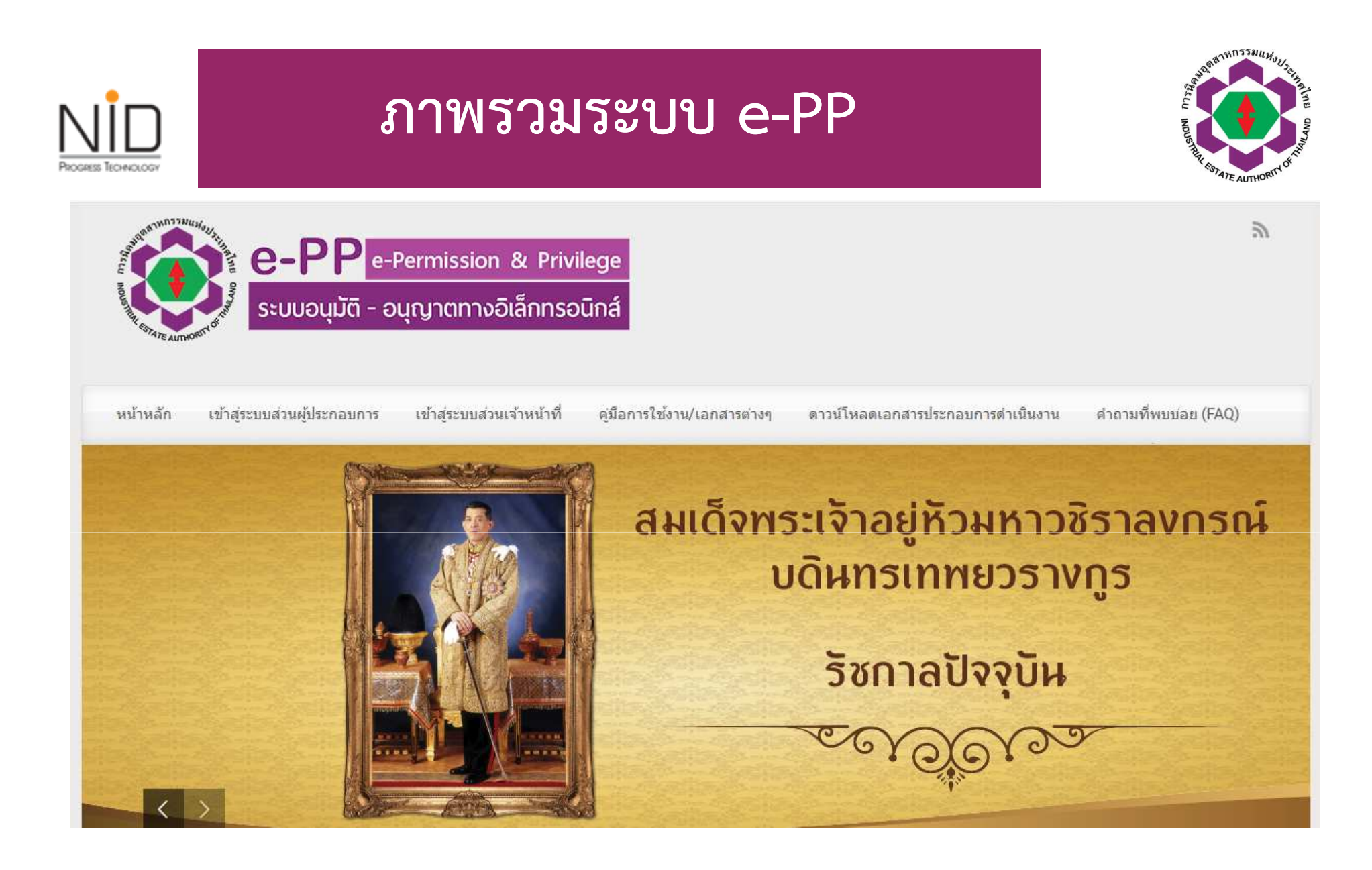

http://epp-ent.ieat.go.th/epp/

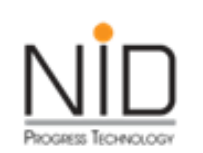

## หลักคิดในการออกแบบระบบ e-PP

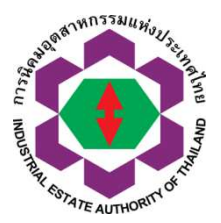

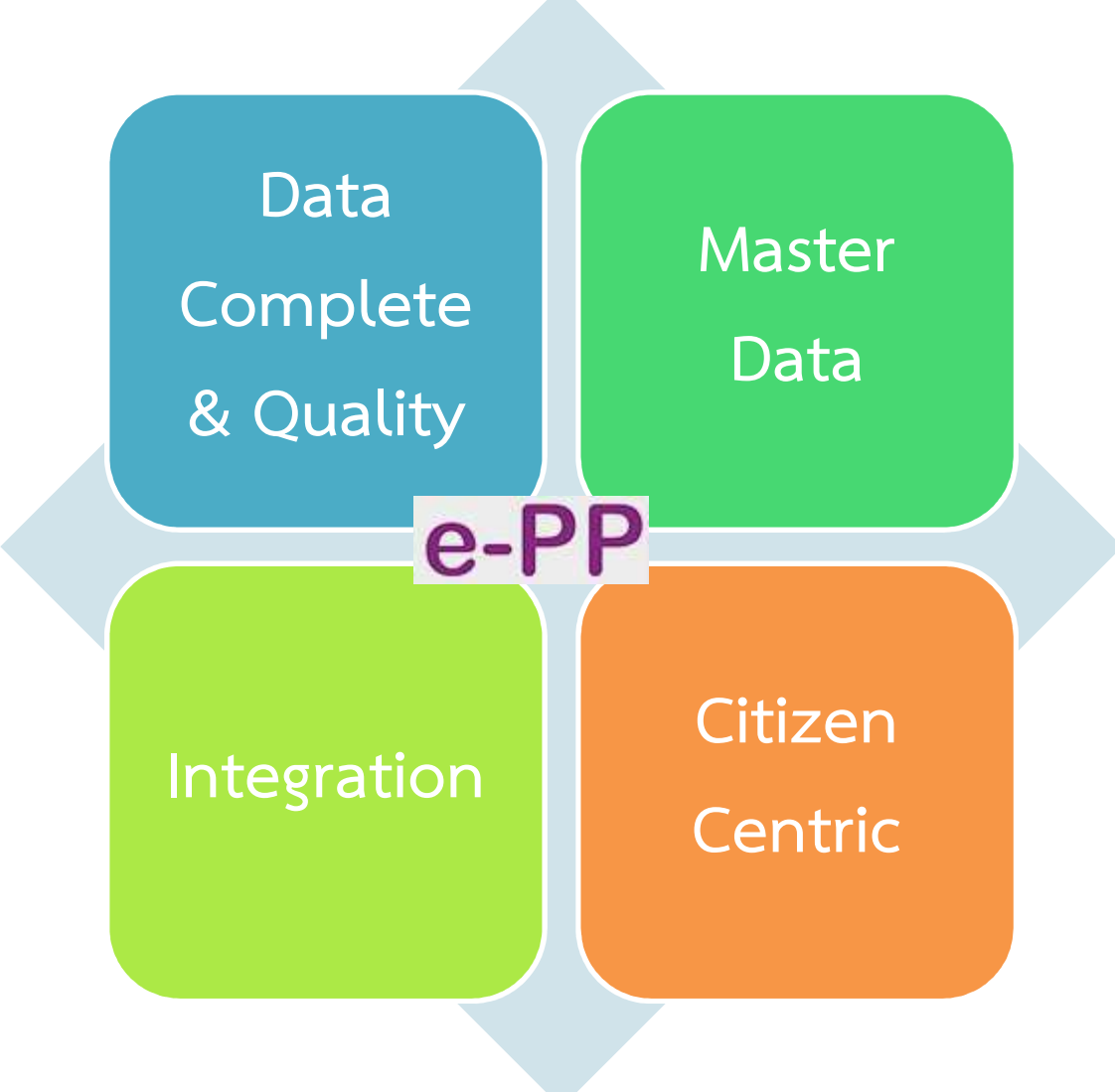

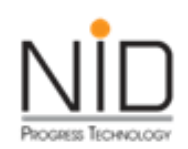

### คุณสมบัติหลักของระบบ

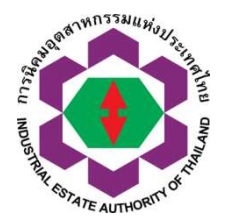

รองรับกระบวนการอนุมัติ อนุญาต แบบ e-Paper Less ทั้งกระบวนการ

ตรวจสอบความถูกต้องใบอนุญาตโดยใช้ QR Code

ติดตามผลการพิจารณา ได้ตั้งแต่เริ่ม จนจบกระบวนการ

รองรับ กระบวนการพิจารณา ตาม พรบ. อำนวยความสะดวก

คำขอมีการเรียงลำดับก่อนหลัง

สามารถใช้งานได้บนอุปกรณ์ที่หลากหลาย

ระบบออกใบอนุญาตได้อัตโนมัติ หลังจากกระบวนการพิจารณา แล้วเสร็จ

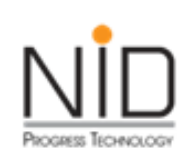

#### <u>การเริ่มเข้าใช้งานระบบส่ว</u>นผู้ประกอบการ

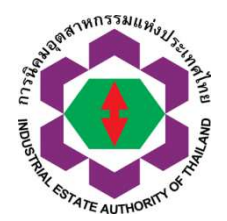

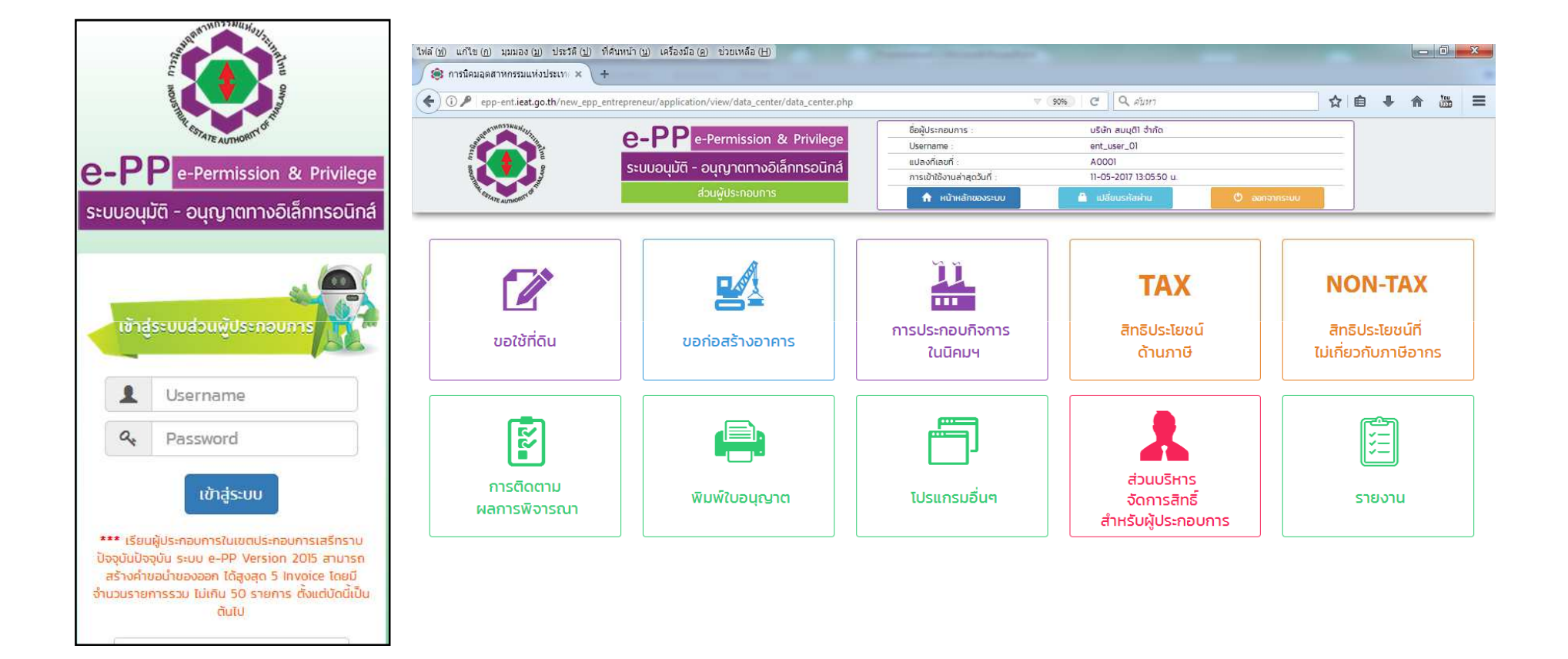

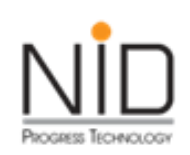

## การบริหารจัดการสิทธิ์การเข้าใช้งานระบบ

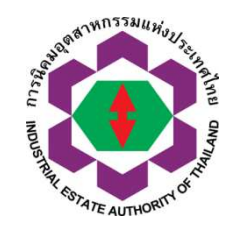

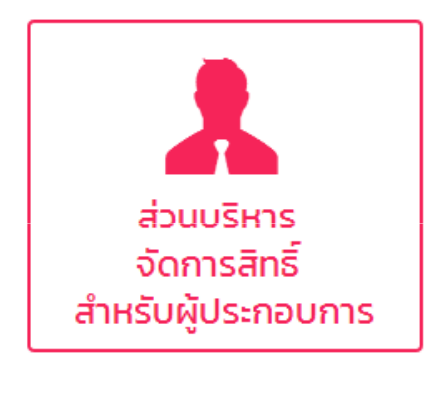

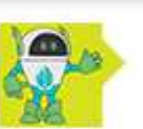

#### [ICON]-บริหารจัดการสิทธิ์สำหรับผู้ประกอบการ

#### 1. สร้างกลุ่มผู้ใช้งานย่อย

- 2. กำหนดสิทธิ์กลุ่ม การเข้าถึงโปรแกรมของ User ย่อย
- 3. จัดการ User ย่อยสำหรับผู้ประกอบการ
- 4. Reset รหัสผ่าน ผู้ใช้งานย่อย

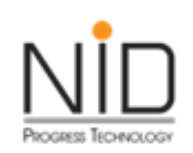

# การจัดการข้อมูลผู้ติดต่อ

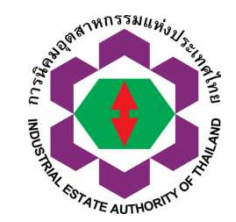

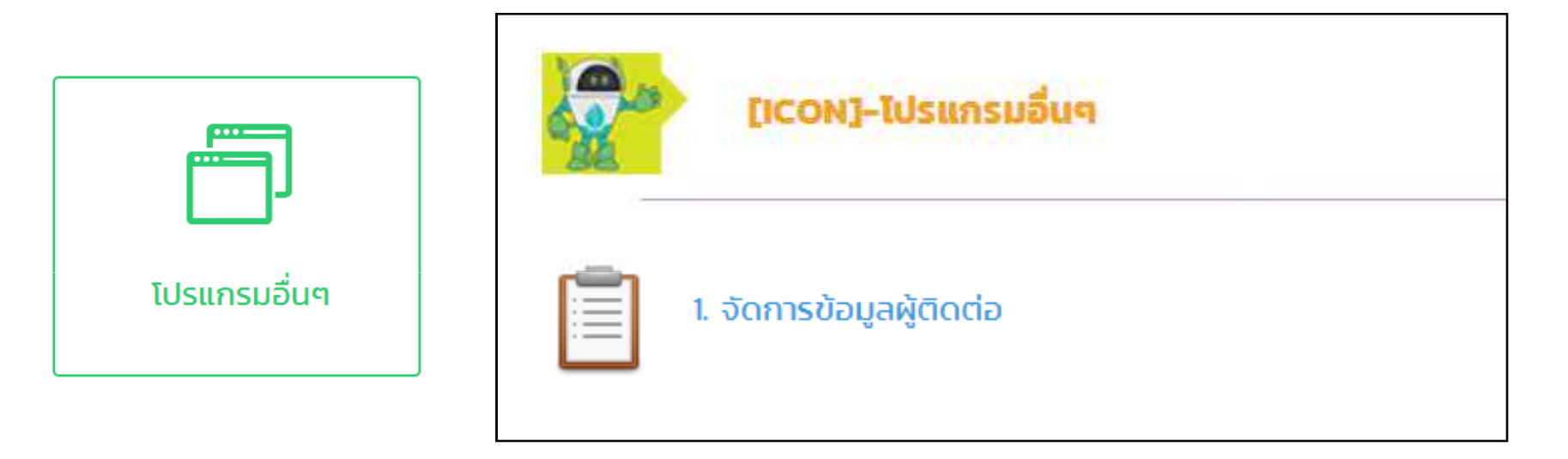

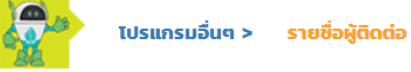

+ เพิ่มข้อมูล - ลบข้อมูล

| เลือก | ลำดับที่ | ชื่อ-นามสกุลผู้ติดต่อ       | เบอร์โทรศัพท์มือถือ | E-mail        | แก้ไข  |
|-------|----------|-----------------------------|---------------------|---------------|--------|
|       | 1        | นาย ติดต่อ ทดสอบ            | 1234567890          | test@test.com | 🕑 คลิก |
|       | 2        | นางสาว Shipping A TEST TEST | 1234567890          | test@test.com | 🕑 คลิก |

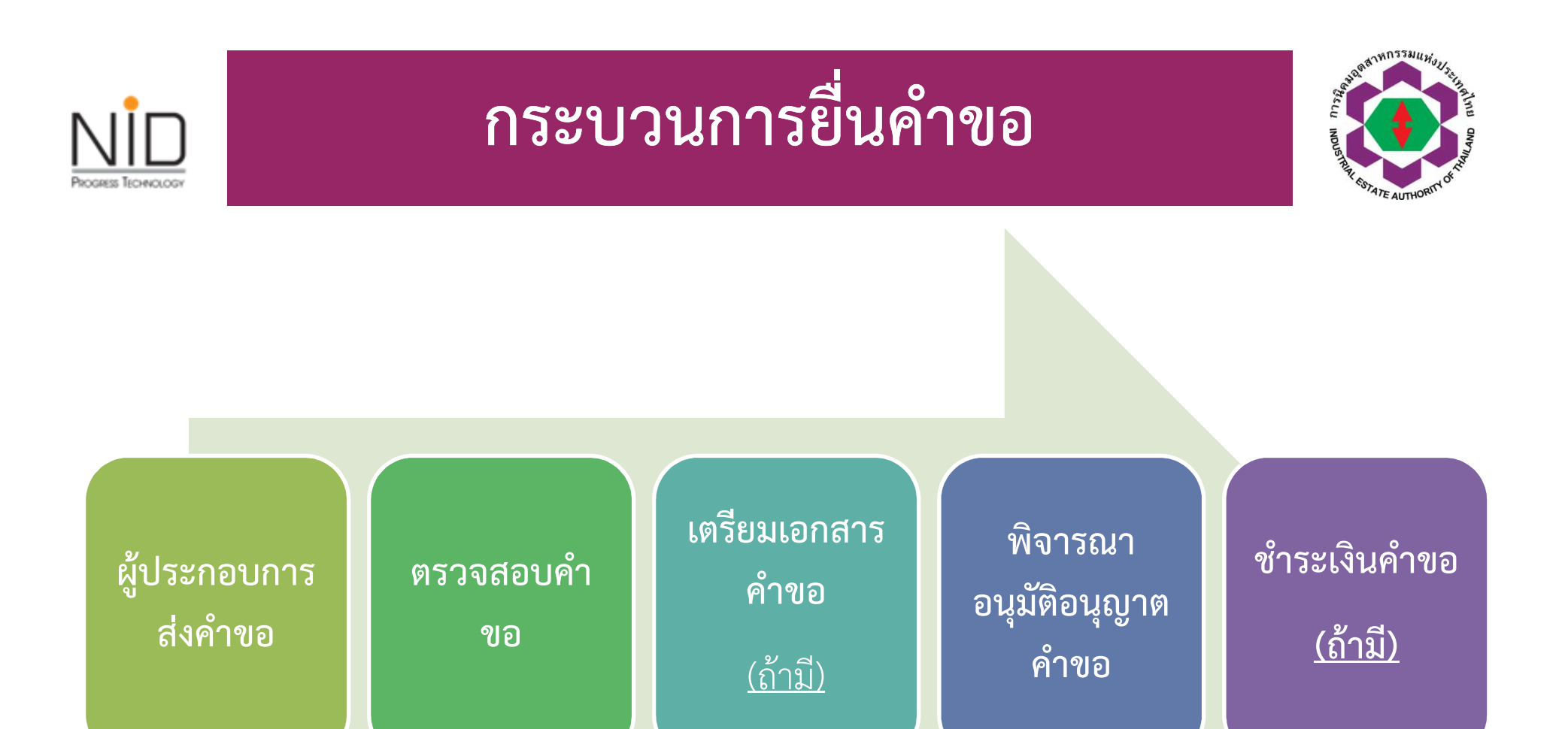

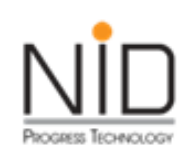

#### การติดตามผลการพิจารณา

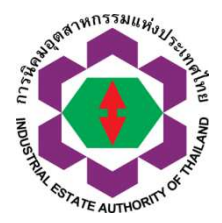

| e-PP         e-Permission & Privilege           ระบบอนุบัติ - อนุญาตกาออิโลกกรอบิกล์<br>ส่วนผู้ประกอบการ | ประกาศแกะ<br>แปลงก์เลยก์ :<br>การเท้าใช้งานว่าภูกวันที่ ·<br>ระเวียรติมแรงระเทเ | (กป_แรงร_01<br>A0001<br>0.05.201/180660.0<br>▲ กรีสมระสิมัยม | O .smarr     |
|----------------------------------------------------------------------------------------------------|---------------------------------------------------------------------------------|--------------------------------------------------------------|--------------|
| การติดตามผลการพิจารณา                                                                                    |                                                                                 |                                                              |              |
| การติดตามผลการพิจารณา                                                                                    |                                                                                 |                                                              |              |
| ใช้ที่ดิบและต่อใบอนุญาต                                                                                  |                                                                                 | จำนวนรายการคำขอที่ส่ง                                        | กมอ.         |
| ค่าขอใช้ที่ดินเพื่อประกอบกิจการในนิคมอุตสาหกรรม (กนอ. บ//)                                               |                                                                                 | จำนวน <b>2</b> รายการ                                        | + ติดตามผล   |
| คำของทั่วไป (กนอ. 01/3)                                                                                  |                                                                                 | อำเมน รายการ                                                 | • Goo iuwa   |
| นอก่อสร้างอาคาร                                                                                          |                                                                                 | ลำแานรายการคำขอที่ส่ง                                        | <b>1</b> 113 |
| คำขออมุณาตก่อสร้างอาคาร ตัดแปลงอาคาร หรือ รื่อกอนอาคาร (กนอ. 02/1)                                       |                                                                                 | ວຳພວບ ຣາຍກາຣ                                                 | + ติดตามผล   |
|                                                                                                    |                                                                                 |                                                              |              |
| การประกอบกิจการในปีคม                                                                                    |                                                                                 | จำนวนรายการคำขอที่ส่ง                                        | กนอ.         |
| ก้านอแต้ดเริ่มประกอบอุทสาหกรรม(กมอ 037)                                                                  |                                                                                 | อำเมน รางการ                                                 | + бостина    |
| คำขออนุณาตประกอบอุตสาหกรรมส่วนขยาย (กนอ. 03/3)                                                           |                                                                                 | ວຳພວບ ຣາຍກາຣ                                                 | + бостина    |
| ค่าขอใช้ที่มีนเพื่อประกอบกิจการในนิคมอุตสาแกรรม (ฉบับต่ออาบุ กนอ. 03/5)                                  |                                                                                 | อ้านวน รายการ                                                | • бистриа    |
| ສົກສົປຣະໄຍชน์ດ້ານກາທີ                                                                                    |                                                                                 | จำนวนรายการคำขอที่ส่ง                                        | กนอ.         |
| ค่างอในรับรองเป็นผู้ประกอบการในเขตประกอบการเสรี ใค่างอน่าเข้ามัตถุดับ) IEAT-I-O                          | n                                                                               | จำนวน 1 รายการ                                               | + ติดตามพล   |
| ค่ำขออนุมัตชบริบรองของทาวันมาตรฐาน (น้ำของเข้าในบนัวตาปุระสงศ์เพื่อส่งออก) IEA                           | T-I-03                                                                          | ວຳແມ່ນ ຣາຍກາຣ                                                | • ааа ына    |
| ด้านอยกเว็บเหรือดับเด้ากาษ์อากร สำหรับเครื่องอักร วัติคุณม เป็นมีกอากต่างประเทศ IEAT                     | F I 05                                                                          | จำนวน <b>1</b> รายการ                                        | + поптима    |
| กำขอยกเว้นหรือกันกำภาษ์อากร สำหรับเกรื่องจักร วัตถุดม นำเข้าจากในประเภท IEAT                             | 1 06                                                                            | อำเภม รายการ                                                 | + оостима    |
| กำแลอมุญากเป็นเองออกไปอากแขกประกอบการเสรี (ปันของออก) ⊯-∩ ⊢ OL                                           |                                                                                 | จำนวน 1 รายการ                                               | + болзина    |
|                                                                                                    |                                                                                 |                                                              |              |

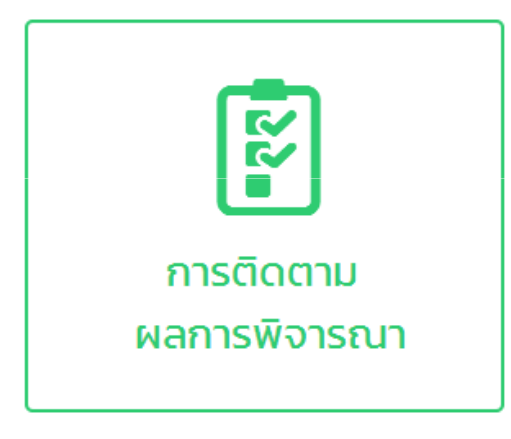

| ู คำขอใช้ที่ดินเพื่อประกอบกิจการในนิคมอุ | ุดสาหกรรม (กนอ. 01/1) |
|------------------------------------------|-----------------------|
|------------------------------------------|-----------------------|

| รายการที่ | เลขที่คำขอ           | วันที่ส่งเอกสาร | สถานะการดำเนินการ                        | หมายเหตุผู้พิจารณาอนุมัติอนุญาต | ดูรายละเอียด |
|-----------|----------------------|-----------------|------------------------------------------|---------------------------------|--------------|
| 1         | 1-2-0-101-00001-2560 | 31-03-2560      | ดำเนินการพิจารณาอนุมัติ อนุญาต แล้วเสร็จ |                                 | 🕑 คลิก       |
| 2         | 1-2-0-101-00004-2560 | 04-04-2560      | DownLoad ใบแจ้งจาก กนอ.                  |                                 | 🖸 คลิก       |
|           |                      |                 |                                          |                                 |              |

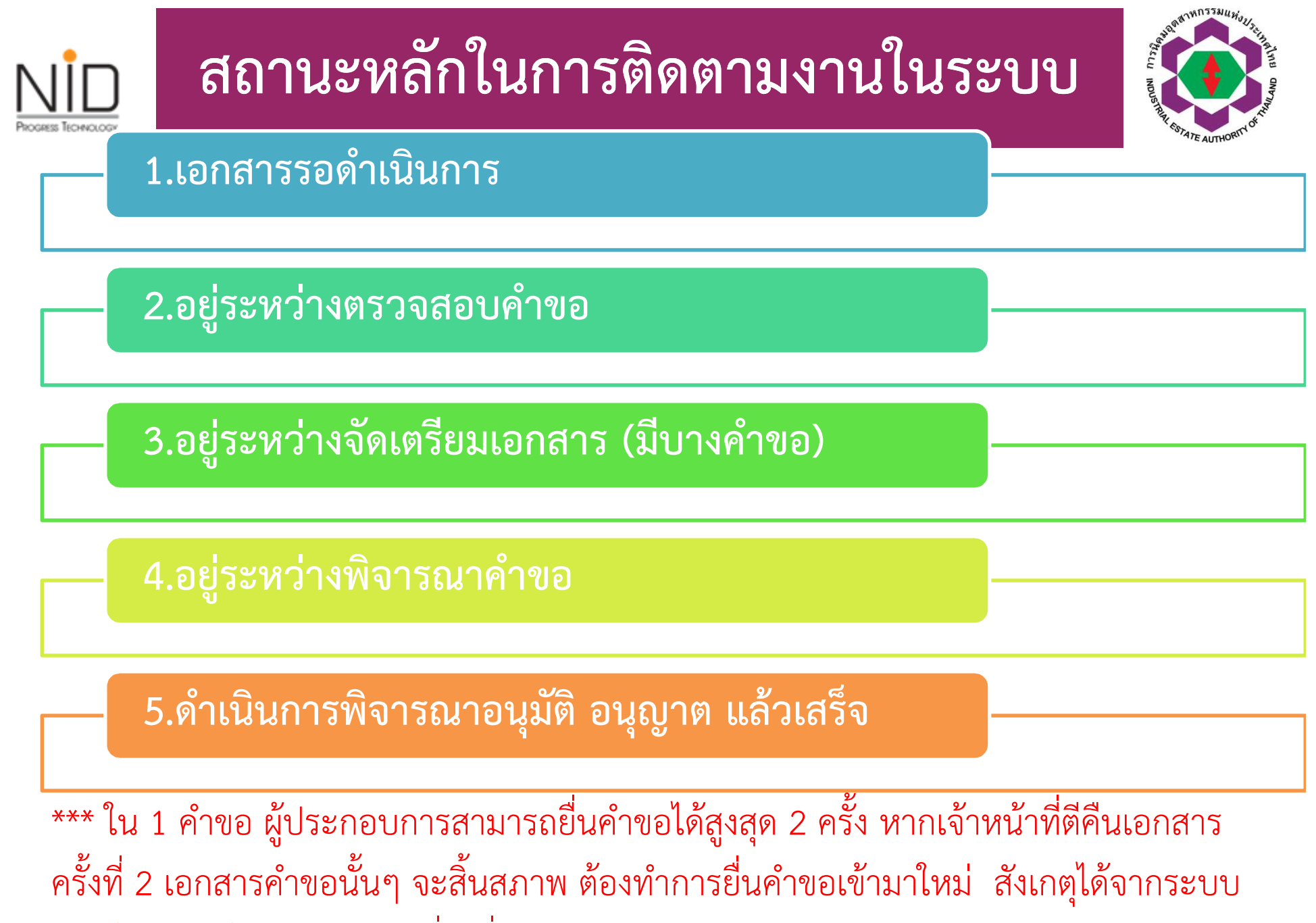

จะมีข้อความท้ายสถานะว่า (ยื่นเพิ่มเติม)

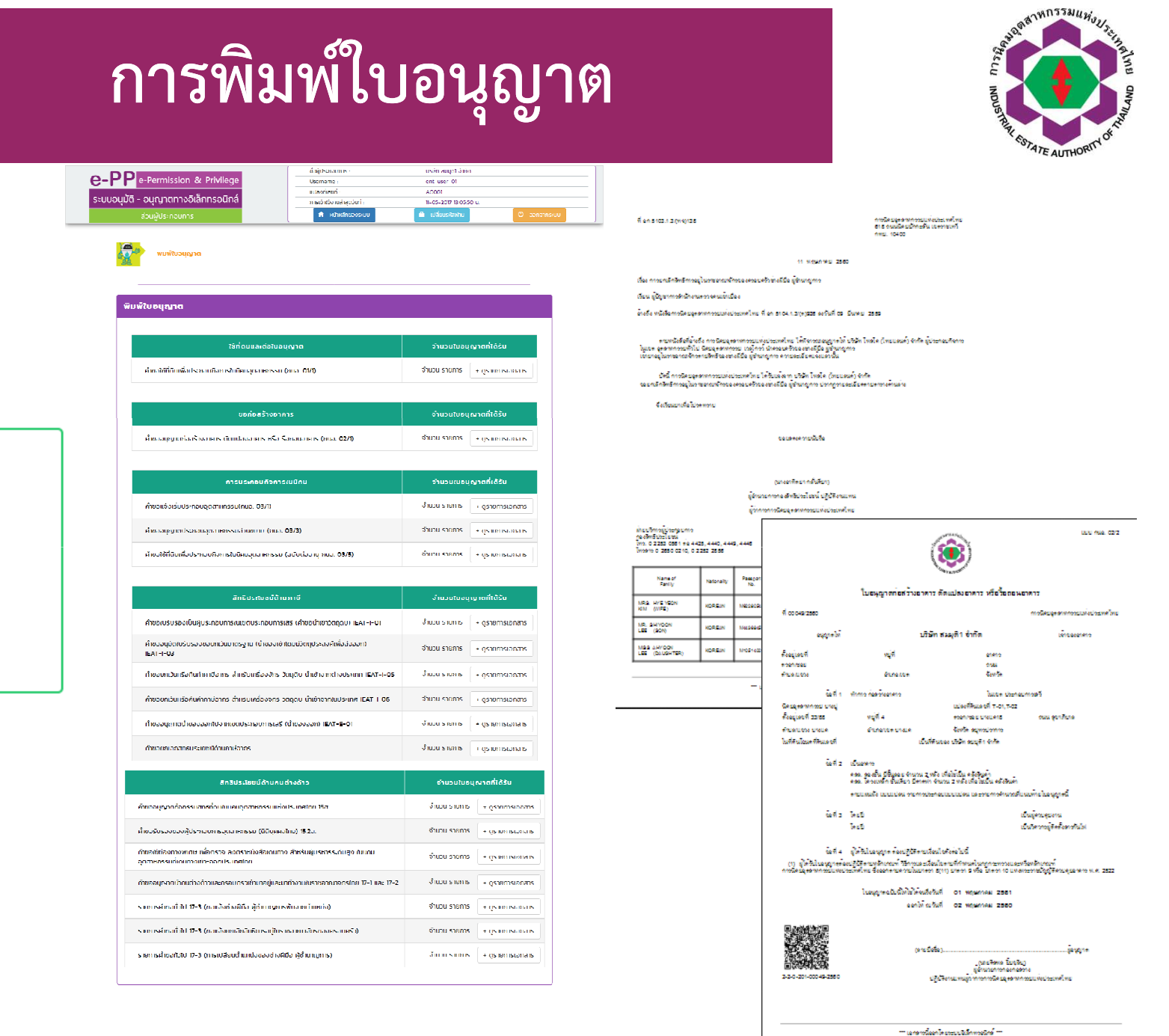

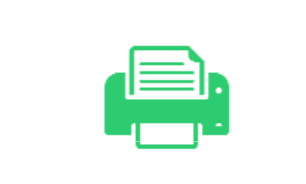

BOGRESS TECHNOLOG

พิมพ์ใบอนุญาต

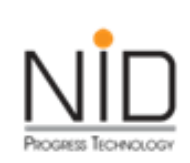

## สถานะใน Module พิมพ์ใบอนุญาต กรณีคำขอที่มีการคิดค่าใช้จ่าย

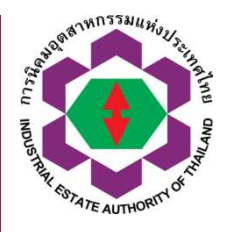

#### ใบอนุญาตก่อสร้างอาคาร ดัดแปลงอาคาร หรือ รื้อถอนอาคาร (กนอ. 02/2)

| รายการที่ | เลขที่คำขอ           | ใบอนุญาต                                         |
|-----------|----------------------|--------------------------------------------------|
| 1         | 1-2-0-201-00002-2559 | รอชำระเงิน กรุณาดาวน์โหลดใบแจ้งรายการรับชำระเงิน |
| 2         | 1-2-0-201-00003-2559 | ດູໃບอนุญาต                                       |
| З         | 1-2-0-201-00005-2559 | รอชำระเงิน กรุณาดาวน์โหลดใบแจ้งรายการรับชำระเงิน |

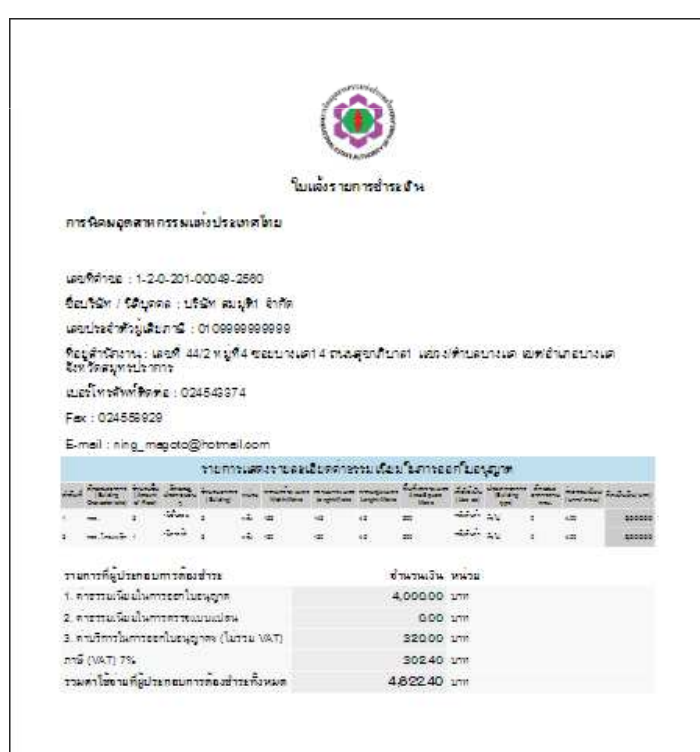

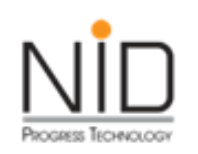

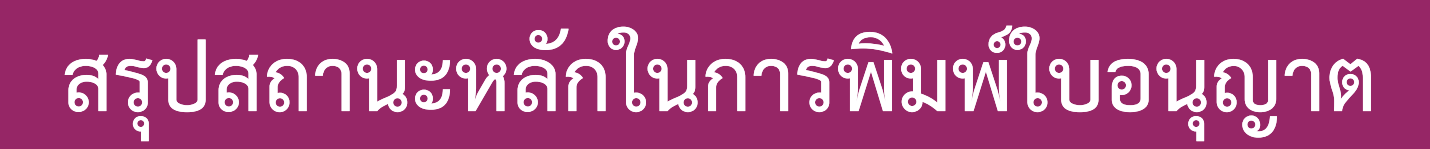

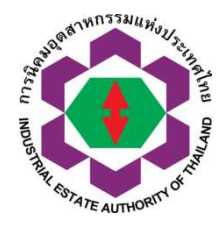

- เมื่อคำขอได้รับการอนุมัติแล้วมาที่หัวข้อพิมพ์ใบอนุญาต
- 1.<u>รอชำระเงิน</u> (กรณีคำขอที่มีการรับชำระเงิน ให้ ผู้ประกอบการดำเนินการชำระเงินตามใบแจ้งการชำระ เงินที่ออกจากระบบ e-PP)
  - รอชำระเงิน กรุณาดาวน์โหลดใบแจ้งรายการรับชำระเงิน
  - รอชำระเงิน กรุณาดาวน์โหลดหนังสือแจ้งผู้ประกอบการ
- 2.ดูใบอนุญาต

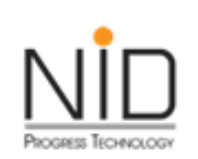

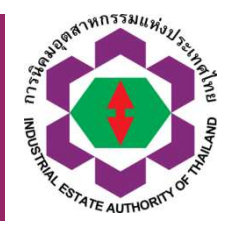

- ตรวจสอบข้อมูลทั่วไปผู้ประกอบการ ในการยื่นคำ ขอก่อนเสมอ
- การให้ข้อมูลผู้ติดต่อที่ถูกต้องและเป็นปัจจุบัน
   ควรสร้าง User ย่อย เพื่อให้เจ้าหน้าที่เข้าใช้งาน ระบบ ไม่ควรแจก Master User ให้

|                                                                                                    | ตัวอย่างหน้าจ                         | A DE DE DE DE DE DE DE DE DE DE DE DE DE                          |                                                                                      |             |
|----------------------------------------------------------------------------------------------------|---------------------------------------|-------------------------------------------------------------------|--------------------------------------------------------------------------------------|-------------|
| and a state of the state of the | 0-DD or Darmission & Drivillage       | Userneme                                                          | admin_opp                                                                            |             |
|                                                                                                    | ระบบอนุมัติ - อนุญาตทางอิเล็กทรอนิกส์ | ซือฟูประกอบการ :<br>แปลงทีเลขที่ :<br>การเข้าใช้งานล่าลูดวันที่ : | บริษัท เอินโอด์ โปรเกรส เทคโนโลยี จำกัด<br>AAA-001,AAA-002<br>18-02-2018 10:02.18 น. |             |
| Supara Autoon                                                                                                    | ส่วนพู้ประกอบการ                      | 🛖 หน้าหลักของระบน                                                 | 🚔 แปลียบรศิสต่าน                                                                     | 🔿 azmantsuu |

-

-

การประกอบกิจการในนิคมอุตสาหกรรม (Applications) > ดำขอใช้กี่ดีแพ้อประกอบกิจการในนิคมอุตสาหกรรม (อบับย่ออายุ กมอ. 03/5) (Renewal of Permit (I-EA-T 03/5))

รายการเอกสารค่ำขอ กนอ. 03/5 (I-EA-T 03/5) ที่ต้องตรวจสอบและขึ้นเอกสารเพิ่มเติม (Status)

| รายการที่<br>(No.) | วันที่สร้าง<br>(Created Date) | วันที่ปรับปรุง<br>ข้อมูลล่าสุด<br>(Modified Date) | สถานะเอกสาร<br>(Status) | เลขที่ใบค่าขอ<br>(Form No.) | การดำเนินการ<br>(Detail) |
|--------------------|-------------------------------|---------------------------------------------------|-------------------------|-----------------------------|--------------------------|
| 1                  | 15-03-2560                    | 24-04-2560                                        | ตรวจสอบเอกสาร           | 1-5-0-303-09452-2560        | +ແກ້ເບບັບບຸລ             |

รายการเอกสารร่างคำขอ กนอ. 03/5 (I-EA-T 03/5)

วันที่ปรับปรุง วันที่สร้าง รายการที่ เลขที่ใบคำขอ การดำเนินการ ข้อมูลล่าสุด (No.) (Created Date) (Status) (Detail) (Modified Date) 18-02-2560 ส่งศาขอ 1 19-02-2560 1-5-0-303-00002-2560 2 24-04-2560 24-04-2560 ส่งศาขอ 1-5-0-303-09456-2560 07-11-2560 +แก้ไขข้อมูล -ลบร่างศาขอ 3 17-01-2561 อยู่ระหว่างจัดทำคำขอ

| ยกเลิกและกลับสู่หน้าหลัก     | ວ ລ້າວບ້ອນູລ  | บันทึกการกรอกข้อมูล | ส่งคำขอให้ กนอ.  |
|------------------------------|---------------|---------------------|------------------|
| (Cancel / Back to main page) | (Delete Data) | (Save)              | (Submit to IEAT) |

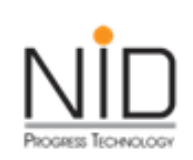

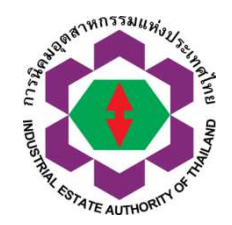

| Contraction of the second second seco | e-PP e-Permission & Privilege<br>ระบบอนุมัติ - อนุญาตทางอิเล็กทรอนิกส์<br>สวนผู้ประกอบการ                                                                             |                                                                  |                                                              | ดวันที่ ;<br>เของระบบ    | admin_epp<br>บริษัก เอ็นไอด์ ไปรเกรส เทศ<br>AAA-001,AAA-002<br>16-02-2018 10.02:18 น. | จโนโลยี จำกัด<br>© ออกจากระบบ                                   |                                                                      |
|----------------------------------------------------------------------------------------------------|----------------------------------------------------------------------------------------------------|------------------------------------------------------------------|--------------------------------------------------------------|--------------------------|---------------------------------------------------------------------------------------|-----------------------------------------------------------------|----------------------------------------------------------------------|
| ข้อมูลทั่วไป<br>(General Information)                                                                                                    | บกิจการในนิคมอุตสาหกรรม (Applica<br>ข้อมูลเกี่ยวกับการขออนุญาตใช้ที่ดิน<br>(Operation Information)                                                                    | tions) > คำขอใช้ที่ดินเพื่อเ<br>การอบุญาตตามกฎหมายอื่น<br>(Laws) | ประกอบกิจการในนิคมอุ<br>ข้อมูลด้านการผลิต<br>(Manufacturing) | สารารณูปโภค<br>(Utility) | ต่ออายุ กนอ. 03/5) (Renev<br>ข้อมูลด้านความปลอดภัย<br>(Safetv)                        | wal of Permit (I-EA-T<br>ข้อมูลด้านสิ่งแวดล้อม<br>(Environment) | 03/5)) > เพิ่มข้อมูล<br>เอกสารประกอบการขออนุญาต<br>(Other Documents) |
| ข้อมูลอื่นๆ ประกอบการพิจ<br>(Other Data)<br>ข้าพเจ้ามีความประสงค์จ<br>(Please Choose IEAT<br>สำนักงานนิคมที่ผู้ประกอบกา<br>สำนักงานนิคมที่ผู้ประกอบการ<br>สำนักงานนิคมที่ผู้ประกอบการ<br>สำนักงานนิคมที่ผู้ประกอบการ<br>สำนักงานนิคมที่ผู้ประกอบการ                                                                                                    | ารณา<br>อะทำธุรกรรมอิเล็กทรอนิกส์กับ<br>Office)<br>กรดังอยู่(Area Office)<br>เสี่งอยู่(Area Office)<br>กรรมแห่งประเทศไทย(Head Office Makkasan, B<br>eral Information) | angkok)                                                          |                                                              |                          | กรุณาเลือกชื่นกำขอต<br>ต้องการ                                                        | וערפחער                                                         | JL                                                                   |
|                                                                                                    |                                                                                                    | ข้อ                                                              | มูลทั่วไป (General I                                         | nformation)              |                                                                                       |                                                                 |                                                                      |

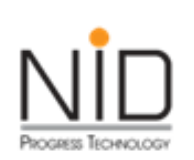

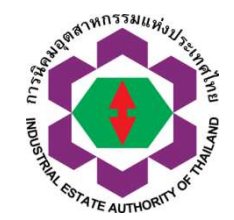

|                                                                                                    | ป้อมูลที่มีไป (General Information)                                                    |                                        |                                                         |                                                           |                                                    |                                                                |  |  |  |
|----------------------------------------------------------------------------------------------------|----------------------------------------------------------------------------------------|----------------------------------------|---------------------------------------------------------|-----------------------------------------------------------|----------------------------------------------------|----------------------------------------------------------------|--|--|--|
| ชื่อผู้ประกอบการ                                                                                                    |                                                                                        |                                        | บริษัท เอ็มไอดี ไประกรส เทคไมโลยี จำกัด                 | usen dutas tusasa metukea sivte                           |                                                    |                                                                |  |  |  |
| Company / Partne                                                                                                    | ership                                                                                 |                                        | NIDPROTECH                                              | NDPROTECH                                                 |                                                    |                                                                |  |  |  |
| n::deud@upnee<br>Juristic Parson Registration No. 0105554023249                                                                                    |                                                                                        |                                        |                                                         |                                                           |                                                    |                                                                |  |  |  |
| สำนักงานใหม่นั้งอยู่ที<br>Head Office located                                                                                                    |                                                                                        |                                        |                                                         |                                                           |                                                    |                                                                |  |  |  |
| Truđuni<br>Telephone                                                                                                    |                                                                                        |                                        |                                                         |                                                           |                                                    |                                                                |  |  |  |
| Insans<br>Rat                                                                                                    |                                                                                        |                                        |                                                         |                                                           |                                                    |                                                                |  |  |  |
| ວັເມຕ໌<br>Email                                                                                                    |                                                                                        |                                        |                                                         |                                                           |                                                    |                                                                |  |  |  |
| Tsoonucioagituüคมส<br>(Factory located in                                                                                                    | uquankinssu<br>in Industrial Estate)                                                   |                                        | ภาคเหมือ                                                |                                                           |                                                    |                                                                |  |  |  |
| Ibuoqontwinssu<br>(Rectory located in Zone)                                                                                                    |                                                                                        |                                        |                                                         |                                                           |                                                    |                                                                |  |  |  |
| (Factory located in                                                                                                    | in Zone)                                                                               |                                        |                                                         |                                                           |                                                    |                                                                |  |  |  |
| (Factory located in                                                                                                    | in Zone)                                                                               |                                        |                                                         |                                                           |                                                    |                                                                |  |  |  |
| (Factory located in                                                                                                    | n Zone)<br>(Land information)                                                          |                                        |                                                         |                                                           |                                                    |                                                                |  |  |  |
| (Factory located in<br>อมูลเกี่ยวกับที่ดิน (                                                                                                    | (Land information)                                                                     |                                        |                                                         |                                                           |                                                    |                                                                |  |  |  |
| (Factory located in<br>อมูลเกี่ยวกับที่ดิน (<br>สำฉับ                                                                                              | (Land information)                                                                     | เลขที่แปลง Land Plot No                | Lś Roj                                                  | งาน Ngan                                                  | ตารางวา Square Weh                                 | ตารางเมตร Square Meter                                         |  |  |  |
| (Pactory located ir<br>อมูลเกี่ยวกับที่ดิน (<br>ลำดับ<br>1                                                                                         | (Land information)                                                                     | เลขที่แปลง Land Plot No                | Lś Roj<br>1                                             | งาน Ngan<br>2                                             | ตารางวา Square Wah<br>50                           | ตารางเมตร Square Meter<br>2,02400                              |  |  |  |
| (Pactory located in<br>อมูลเกี่ยวกับที่ดิน (<br>สำนับ<br>1<br>2                                                                                    | (Land information)                                                                     | เลขที่แปลง Land Plot No                | Li Roi<br>I                                             | งาน Ngan<br>2<br>3                                        | מוזט בענגר איש<br>50<br>70                         | ตารางเมตร Square Mater<br>2,024.00<br>1,504.00                 |  |  |  |
| (Pactory located in<br>เอนูลเกี่ยวกับที่ดิน (<br>สำดับ<br>1<br>2                                                                                   | (Land information)<br>AAA-001<br>AAA-002                                               | เลขที่แปลง Land Plot No                | Lś Roi<br>1                                             | งาน Ngan<br>2<br>3                                        | ตารางวา Square Wah<br>50<br>70                     | ตารางเมตร Square Meter<br>2.034.00<br>1.504.00                 |  |  |  |
| (Factory located in<br>อิมูลเกี่ยวกับที่ดิน (<br>สำดับ<br>1<br>2<br>อิมูลเกี่ยวกับโรงงาา                                                           | (Land information)<br>(Land information)<br>AAA-001<br>AAA-002<br>nu (Factory Address) | เลขทีมปลง Land Plot No                 | Lś Roi<br>I                                             | งาน Ngen<br>2<br>3                                        | ตารางวา Square Wah<br>50<br>78                     | ตารางเมตร Square Meter<br>2,824.00<br>(504.00                  |  |  |  |
| (Factory located in<br>อมูลเกี่ยวกับที่ดิน (<br>สำฉับ<br>1<br>2<br>อมูลเกี่ยวกับโรงงา                                                              | (Land information)<br>(Land information)<br>AAA-001<br>AAA-002<br>hu (Factory Address) | เลขทีมปลง Land Plot No                 | Lś Roi<br>1                                             | งาน Ngen<br>2<br>3                                        | ตารางวา Square Wah<br>50<br>78                     | ตารางเมตร Square Meter<br>2,634.00<br>1,504.00                 |  |  |  |
| (Factory located in<br>อมูลเกี่ยวกับที่ดิน (<br>สำนับ<br>1<br>2<br>อมูลเกี่ยวกับโรงงาน<br>เองท์ (Located et No.)                                   | (Land information)                                                                     | เลขทีมปลง Land Plot No                 | Li Roi<br>I<br>ruji (Moo)                               | งาน Ngen<br>2<br>3                                        | ตารางวา Square Wah<br>50<br>78<br>อาการ (Building) | <b>ตารางเมตร Square Meter</b><br>2,634.00<br>1,504.00<br>3     |  |  |  |
| (Fectory located in<br>อบูลเกียวกับที่ดีบ (<br>ลำดับ<br>1<br>2<br>อบูลเกียวกับโรงงาน<br>เอยที (Located et No.)<br>อ้น (Foer)                       | (Land information)                                                                     | เลขที่แปลง Land Plot No<br>1           | Li Roi<br>1<br>rujri (Mool<br>Hao (Room)                | کالا Ngan           2           3           2           5 | <b>ດາຣາ So</b><br>50<br>70<br>avns (Building)      | <del>ดารางเมตร Square Meter</del><br>2,034.00<br>1,504.00<br>3 |  |  |  |
| (Factory located in<br>อมูลเกี่ยวกับที่ดีบ (<br>ลำตับ<br>1<br>2<br>อมูลเกี่ยวกับโรงงาเ<br>เลยที่ (Located at No)<br>อ้น (Fioor)<br>cean/vase (Soi) | (Land information)<br>(Land information)<br>AAA-001<br>AAA-002<br>nu (Factory Address) | เลขที่แปลง Land Plot No<br>1<br>4<br>6 | Lś Roi<br>1<br>rujń (Moo)<br>Abo (Room)<br>nuu (Street) | <mark>کالا Ngan</mark><br>2<br>3<br>3<br>2<br>5<br>7      | C151001 Square Web           50           70       | <del>ตารางเมตร Squara Matar</del><br>2,624.00<br>1,504.00<br>3 |  |  |  |

#### กรุณาตรวจสอบข้อมูลรายละเอียดผู้ประกอบการให้ครบถ้วน ถูกต้อง

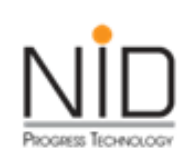

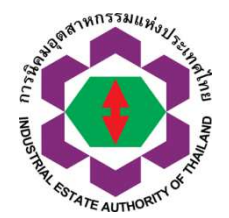

| ALL ALL ALL ALL ALL ALL ALL ALL ALL ALL                                                                                                    | <b>e-PP</b> e-Per<br>ຣະບບອນຸມັຕົ - ອນຸດ<br>ສ່ວນຜູ້                                                                                                    | mission & Privilege<br>มาตทางอิเล็กทรอนิกส์<br>ประกอบการ                                                                                                    | Usernamo<br>ชื่อผู้ประกล<br>แปลงที่เลช<br>การเข้าใช้ง                                                  | e :<br>อบการ :<br>ขที่ :<br>วามล่าสุดวันที่ :<br>หน้าหลักของระบบ                                                                                                    | admin_<br>ušūn tā<br>AAA-O<br>19-O2-2<br><b>L</b> Uđa                                                            | epp<br>วันไอดี โปรเกรส เทคโนโส<br>D1,AAA-002<br>1018 08:02:28 น.<br>มรหัสผ่าน                                                                                                    | เยี จำกัด<br>() ออกจากระบบ                                                                                                    |                                                                                                    |                        |
|----------------------------------------------------------------------------------------------------|----------------------------------------------------------------------------------------------------|----------------------------------------------------------------------------------------------------|----------------------------------------------------------------------------------------------------|----------------------------------------------------------------------------------------------------|----------------------------------------------------------------------------------------------------|----------------------------------------------------------------------------------------------------|----------------------------------------------------------------------------------------------------|----------------------------------------------------------------------------------------------------|------------------------|
|                                                                                                    | ข้อมูลเกี่ยวกับการขออนุญาตใช้ที่ดิน<br>(Operation Information)                                                                                                    | การอนุญาตตามกฎหมายอื่น<br>(Laws)                                                                                                    | ข้อมูลด้านการเ<br>(Manufacturii                                                                        | ฟลิต สาธารณูปโ<br>ng) (Utility)                                                                                                    | ภค ข้อมูลด้านค<br>(Safety)                                                                                       | เวามปลอดภัย เ                                                                                                    | ข้อมูลด้านสิ่งแวดล้อม<br>(Environment)                                                                                                    | เอกสารประกอบการ<br>(Other Documents                                                                                                    | ขออนุญาต<br>s)         |
| ข้อมูลอื่นๆ ประกอบการพิจ<br>(Other Data)                                                                                                    | ารณา                                                                                                    |                                                                                                    |                                                                                                    |                                                                                                    |                                                                                                    |                                                                                                    |                                                                                                    |                                                                                                    |                        |
| <ol> <li>วัต<sup>้</sup>ฤดิบและวัตฤจำเป็น</li> <li>1.1 วัตฤดิบและวัตฤจำ</li> <li>1.1 วัตฤดิบและวัตฤจำ</li> <li>*** ในการนำเข้าข้อมูะ</li> <li>เรียบร้อยแล้ว ให้คลิก</li> </ol> | ที่ใช้ในการผลิต (เมื่อเต็มโครงการ) (Rav<br>เป็นที่ใช้ในการผลิตที่ <u>ไม่ใช่สารเคมี (Non C</u><br>ล กรุณา Download ไฟล์เอกสารต้นแบ<br>ปุ่ม คลิกดูรายละเอียดข้อมูล ระบบจะแสเ | <b>v Materials and Essential Su</b><br><u>hemical Substance) ค<b>ลิกเพื่อเ</b><br/>บ และทำการกรอกข้อมูลที่ต้องก<br/>ดงรายการข้อมูลออกมา คำแนะน</u>                                                                                                    | pplies (Full Op<br>กาวน์โหลดไฟล์เอ<br>ารบันทึก เมื่อดำแ<br>่า กรุณาตรวจสะ                              | veration))<br>ก <mark>สสารตันแบบ</mark><br>นินการกรอกข้อมูลเ<br>วบข้อมูลทุกครั้ง ก่อ                                                                                                    | รียบรา ใช้แนบไห<br>นทำการกดิง                                                                                    | ารณีให้แนบรายการเ<br>รายการ ระบบจะให้ด้<br>เบบไฟล์เอกสารต้นเ                                                                                                    | ข้อบูลรำนวนทลาย<br>ว่านินการจัดทำในรูป<br>เบบมีเป็น Excel                                                                                                    | าสาร เมื่อไฟล์เอกสาร                                                                                                    | Upload                 |
| เรียกดู ไม่มีไฟล์ที่รุ                                                                                                    | ากเลือก Upload เอกสาร                                                                                                    |                                                                                                    | Paratavat                                                                                              | Farmulas Data D                                                                                                    |                                                                                                    |                                                                                                    |                                                                                                    | ·                                                                                                    |                        |
| <u>เรียกจุ</u> ไม่มีไฟล์ที่เ                                                                                                    | มกเลือก Upload เอกสาร<br>0%                                                                                                    | Home Inser<br>Cut<br>Paste Format Painte<br>Clipboard                                                                                                    | t Page Layout<br>Tahoma •<br>B I U •<br>Font                                                           | Formulas Data R<br>11 $\cdot$ $\mathbf{A}^{*} \mathbf{A}^{*}$ $\equiv$ $\equiv$<br>$\cdot$ $\bigcirc$ $\bigcirc$ $\cdot$ $\mathbf{A}^{*}$ $\downarrow$ $\equiv$ $\equiv$ $\equiv$ $\equiv$                                                                                                    | eview View<br>この、<br>部でWrap<br>電便軍 Mergy<br>Alignment                                                            | Text<br>e & Center +<br>fs Num                                                                                                    | , ***<br>, ****<br>, ****<br>Conditional<br>Formatting * .<br>S                                                                                                    | Format Cell<br>as Table * Styles *<br>Styles                                                                                                    | Pelete Format<br>Cells |
| <u>เรียกดู</u> ไม่มีไฟล์ที่รุ                                                                                                    | งกเลือก Upload เอกสาร<br>0%                                                                                                    | Home Inser<br>B Cut<br>Cup<br>Paste Format Painte<br>Clipboard<br>G2                                                                                                    | t Page Layout<br>Tahoma • :<br>B I U • :<br>• • font<br>• • font                                       | Formulas Data R<br>11 - (A` A` ) = =<br>1 - (3) - A - (<br>5)<br>ดเป็น ปริมาณร้อยละ                                                                                                    | eview View                                                                                                    | Text<br>& Center +<br>Nun                                                                                                    | ) too so too                                                                                                    | Format Cell<br>as Table - Styles -<br>styles                                                                                                    | Dejete Format<br>Cells |
| เรียกดู ไม่มีไฟล์ที่เ<br>คลิกดรายละเอียดข้อมล                                                                                                    | งกเลือก Upload เอกสาร<br>0%                                                                                                    | Home Inser<br>Both Cut<br>Paste Copy<br>Paste Format Painte<br>Clipboard<br>G2<br>A<br>1<br>2<br>ชนิดของวัตถุดี                                                                                                    | t Page Layout<br>Tahoma • :<br>B Z U • :<br>Font<br>C fr Åi<br>B<br>U annu:                            | Formulas Data R<br>11 - (A` A`) = =<br>- (3 - A - )<br>- (3 - A - )<br>- (5 - A - )<br>- (5 - A | eview View<br>Wrap                                                                                               | Text<br>e & Center +<br>เริ่ม<br>E<br>มูลค่า (บาท/ปี)                                                                                                    | <pre></pre>                                                                                                    | Format Cell<br>as Table ~ Styles ~<br>tyles<br>G<br>เวของวัตถุดิบ<br>คิดเป็น ปริมาณร้อยละ                                                                                                    | Pelete Format<br>Cells |
| <u>เรียกจุ</u> ไม่มีไฟล์ที่เ<br>คลิกดรายละเอียดข้อมล                                                                                                    | งกเลือก Upload เอกสาร<br>0%                                                                                                    | Home         Inser           Home         Inser           Baste         Copy           Paste         Format Painte           Clipboard         G2           A         1           2         ชนิดของวัตถุดี:           3         สารพดสอบ12                                                                                                    | t Page Layout<br>Tahoma · )<br>B Z ∐ · )<br>B Z ∐ · )<br>Font<br>                                      | Formulas Data R<br>11 - (A` A`) = =<br>- (3) - (Δ) - (Δ) = =<br>(1) - (3) - (Δ) = =<br>(2) - (3) - (Δ) = =<br>(3) - (Δ) = =<br>(3) - (Δ) = =<br>(3) - (Δ) = =<br>(3) - (Δ) = =<br>(3) - (Δ) = =<br>(3) - (Δ) = =<br>(3) - (Δ) = =<br>(3) - (Δ) = =<br>(3) - (Δ) = =<br>(3) - (Δ) = =<br>(3) - (Δ) = (Δ) = =<br>(3) - (Δ) = (Δ) = (Δ)                                                                                                    | eview View<br>家子 学 Wrap<br>建 建 建 國 Mergy<br>Alignment<br>D<br>หน่วย<br>ดัน<br>อามาดต์เมอร                        | Text<br>& Center +<br>E<br>มูลค่า (บาท/ปี)<br>500000<br>1500000                                                                                                    | ระดิ - 20         Conditional<br>Formatting - 2           hber         ระดาส           ระดาส         ประเทศ           ออสเตรเลีย         ออสเตรเลีย           ออสเตรเลีย         ออสเตรเลีย                                                                                                    | Format Cell<br>as Table - Styles -<br>Styles<br>Styles<br>G<br>เาของวัตถุดิบ<br>คิดเป็น ปริมาณร้อยละ<br>40<br>วิฉ                                                                                     | Cells                  |
| <u>เรียกจุ</u> ไม่มีไฟล์ที่(<br>คลิกดรายละเอียดข้อมล                                                                                                    | งกเลือก Upload เอกสาร<br>0%                                                                                                    | Home         Inser           Baste         Cut           Paste         Format Painte           Clipboard         G2           G2         A           1         ชนิดของวัตถุดี:           3         สารทดสอบ1           4         สารทดสอบ3                                                                                                    | t Page Layout<br>Tahoma • :<br>B Z ∐ • :<br>Font<br>•                                                  | Formulas Data R<br>11 - (A* A*) = = =<br>- (3* - A*) = = =<br>ดเป็น ปริมาณร้อยละ<br>C<br>ปริมาณการใช้ต่อปี<br>50<br>50<br>50<br>50<br>150000                                                                                                    | eview View<br>Wrap<br>建建課 國 Merge<br>Alignment<br>D<br>หน่วย<br>ดัน<br>ลูกบาศก์เมตร<br>ลิตร                      | Text<br>=& Center +<br>                                                                                                    | ร.ช.         ร.ช.         Conditional<br>Formatting -<br>S            ร.ช.         Conditional<br>Formatting -<br>S            F         แหล่งทีม<br>ประเทศ<br>ออสเตรเลีย<br>ลาว<br>พม่า                                                                                                    | Format Cell<br>as Table - Styles -<br>Styles<br>Styles<br>G<br>เกษองวัตถุดิบ<br>ลิตเป็น ปริมาณร้อยละ<br>'40<br>'30                                                                                    | Lelete Format<br>Cells |
| <u>เรียกจุ</u> ไม่มีไฟล์ที่เ<br>คลิกดรายละเอียดข้อมล                                                                                                    | งกเลือก Upload เอกสาร<br>0%                                                                                                    | Home         Inser           Home         Inser           B         Cut           Copy         Paste           Format Painte         Clipboard           G2         G2           I         ชนิดของวัตถุดี:           3         สารทดสอบ1           4         สารทดสอบ2           5         สารทดสอบ3           6         7                                                                                                    | t Page Layout<br>Tahoma • ::<br>B I U • ::<br>•                                                        | Formulas Data R<br>11 - A A A ■ ■<br>- 3 - A →<br>C ■ ■<br>- 3 - A →<br>- 5 = ■<br>- 3 - A →<br>- 5 = ■<br>- 5 = −<br>- 5 = −                      | eview View<br>学校 View<br>学校 Wrap<br>学校 Wrap<br>学校 Wrap<br>Alignment<br>D<br>หน่วย<br>ดัน<br>ลุกบาศก์เมตร<br>ลิตร | Text<br>& Center +<br>ระ Center +<br>ระ Center +<br>Se Center +<br>Se Center +<br>S | รังสิงสีมี<br>conditional<br>formatting * a<br>source       F       แหล่งทีม       ประเทศ       ออสเตรเลีย       ลาว       พม่า                                                                                                    | Format Cell<br>as Table * Styles *<br>Styles<br>G<br>เาของวัตถุดิบ<br>คิดเป็น ปริมาณร้อยละ<br>40<br>*30                                                                                               | Cells                  |
| <u>เรียกฉุ</u> ไม่มีไฟล์ที่เ<br>คลิกดรายละเอียดข้อมล                                                                                                    | งกเลือก Upload เอกสาร<br>0%                                                                                                    | Home         Inser           Bate         & Cut           Paste         Copy           Paste         Format Painte           Clipboard         G2           A         1           2         ชนิดของวัตถุดี:           3         สารางดสอบ1           4         สารางดสอบ2           5         สารางดสอบ3           6         7           8         0                                                                                                    | t Page Layout<br>Tahoma :<br>B I U -<br>Font<br>C Ic คิ<br>B<br>ม สถานะ<br>ของแข็ง<br>ของเหลว<br>ก๊าช  | Formulas Data R<br>11 - A A → = = =<br>11 - A A → = = =<br>11 - A A → = = =<br>12 - 3 - A → =<br>13 - 3 - A → =<br>15 = =<br>150<br>150000                                                                                                    | eview View<br>学校 View<br>学校 Wrap<br>学校 Wrap<br>学校 Wrap<br>Alignment<br>D<br>หน่วย<br>ดัน<br>ลุกบาศก์เมตร<br>ลิตร | Text<br>& Center +<br>E<br>มูลด่า (มาท/ปี)<br>500000<br>1500000<br>95000000                                                                                                    | ระดาการสาราร       ระดาการสาราร       F       แหล่งทีม       ประเทศ       ออสเตรเลีย       ลาว       พม่า                                                                                                    | Format     Cell       as Table - Styles -     Insert       Styles     Insert       G     เกษองวัตถุดิม       คิดเป็น ปริมาณร้อยละ     40       '30     30                                             | Cells                  |
| <u>เรียกอุ</u> ไม่มีไฟล์ที่เ<br>คลิกดรายละเอียดข้อมล                                                                                                    | งกเลือก Upload เอกสาร<br>0%                                                                                                    | Home         Inser           Baste         Copy           Paste         Copy           Paste         Format Painte           Clipboard         Clipboard           G2         A           1         2           2         ชนิดของวัตถุดี:           3         สารราดสอบ1           4         สารราดสอบ2           5         สารราดสอบ3           6         7           8         9           10         10                                                                    | t Page Layout<br>Tahoma :<br>B Z ป -<br>Font<br>C £ ดีเ<br>B<br>ม สถานะ<br>ของแข็ง<br>ของเหลว<br>ก๊าซ  | Formulas Data R<br>11 - A A → = = =<br>- 3 - A → -<br>- 50<br>50<br>50<br>50<br>50<br>50<br>50<br>50<br>50<br>50                                                                                                    | eview View<br>家家 家 Wrap<br>電子 宇 選 Merg<br>Alignment<br>D<br>หน่วย<br>ดัน<br>ลุกบาศก์เมตร<br>ลิตร                 | Text<br>& Center +<br>มูลค่า (มาท/ปี)<br>500000<br>1500000<br>1500000                                                                                                    | ระดามาร์       ระดามาร์       Conditional<br>Formatting*,<br>S                                                                                                    | Format     Cell       as Table - Styles -     Insert D       styles     Insert D       Styles     Insert D       เกษองวัตถุดิบ     เกษองวัตถุดิบ       โดดเป็น ปริมาณร้อยละ     '40       '30     '30 | Cells                  |
| <u>เรียกตุ</u> ไม่มีไฟล์ที่เ<br>คลิกดรายละเอียดข้อมล                                                                                                    | งกเลือก Upload เอกสาร<br>0%                                                                                                    | Home         Inser           Baste         Cut           Paste         Format Painte           Clipboard         Clipboard           G2         A           1         ชนิดของวัตถุดี:           3         สารางดสอบ1           4         สารางดสอบ2           5         สารางดสอบ3           6         7           8         9           10         11           12         12                                                                                                | t Page Layout<br>Tahoma :<br>B I U · B<br>Font<br>•                                                    | Formulas Data R<br>11 - (A`A`) = =<br>- (3) - (Δ) - (3)<br>ดเป็น ปริมาณร้อยละ<br>C<br>ปริมาณการใช้ต่อปี<br>50<br>50<br>50<br>50<br>50<br>50                                                                                                    | eview View<br>学校 Wrap<br>学師 部 Mergy<br>Alignment<br>D<br>หน่วย<br>ดัน<br>ลุกบาศก์เมตร<br>ลัดร                    | Text<br>E<br>มูลค่า (มาท/ปี)<br>500000<br>1500000<br>95000000                                                                                                    | ร้อง     ร้อง     Conditional<br>Formatting * ,<br>S       F     แหล่งทีม       ประเทศ     ออสเตรเลีย<br>ลาว<br>พม่า                                                                                                    | Format Cell<br>as Table ~ Styles ~<br>tyles<br>G<br>เาของวัตถุดิบ<br>ดิตเป็น ปริมาณร้อยละ<br>40<br>'30                                                                                                | H                      |
| <u>เรียกตุ</u> ไม่มีไฟล์ที่เ<br>คลิกดรายละเอียดข้อมล                                                                                                    | งกเลือก Upload เอกสาร<br>0%                                                                                                    | Home         Inser           Baste         Cut           Carrow         Format Painte           Clipboard         Clipboard           G2         A           1         200 mao 35 คฤดิ์           3         สารทดสอบ1           4         สารทดสอบ2           5         สารทดสอบ3           6         7           8         9           10         11           12         13                                                                                                 | t Page Layout<br>Tahoma • :<br>B I U • :<br>Font<br>▼                                                  | Formulas Data R<br>11 - (A* A*) = = =<br>(11 - (A* A*) = = =<br>(11 - (A*) - (A*) = =<br>(12 - (A*) - (A*) = =<br>(12 - (A*) - (A*) = (A*) = (A*)                                                                                                    | eview View<br>学校 Wrap<br>建建課 建Mergy<br>Alignment<br>D<br>หน่วย<br>ดัน<br>ลุกบาศก์เมตร<br>ลัตร                    | Text<br>=& Center +<br>ระ<br><u>8</u> Center +<br>ระ<br><u>8</u> คีา (บาท/ปี)<br>500000<br>1500000<br>1500000<br>95000000                                                                                                    | *     *     Conditional<br>Formatting * .       ber     5       F     แหล่งทีม       ประเทศ     ออสเตรเลีย<br>ลาว       พม่า                                                                                                    | Format     Cell       Sa Table - Styles - Styles     Insert       Styles     G       นาของวัตถุดิบ     6       เกิดเป็น ปริมาณร้อยละ     40       '30     '30                                         | Cells                  |
| <u>เรียกตุ</u> ไม่มีไฟล์ที่เ<br>คลิกดรายละเอียดข้อมล                                                                                                    | งกเลือก Upload เอกสาร<br>0%                                                                                                    | Home         Inser           Home         Inser           Copy         Format Painte           Clipboard         G2           G2         A           1         2           3         สารทดสอบ1           4         สารทดสอบ2           5         สารทดสอบ3           6         7           8         9           10         11           12         13           14         15                                                                                                | t Page Layout<br>Tahoma :<br>B I U · E<br>Font<br>• fe คื<br>ย<br>ม สถานะ<br>ของแข็ง<br>ของเข็ง        | Formulas Data R<br>11 - A A → E = =<br>ดเป็น ปริมาณร้อยละ<br>C ปริมาณการใช้ต่อปี<br>50<br>50<br>50<br>50<br>50<br>50                                                                                                    | eview View<br>学校 Wrap<br>学校 Wrap<br>学校 Wrap<br>学校 Wrap<br>Alignment<br>D<br>หน่วย<br>ดัน<br>ลุกมาศก์เมตร<br>ลิตร | Text<br>=& Center +<br>= & Center +<br>=<br>E<br>มูลค่า (มาท/ปี)<br>5000000<br>1500000<br>95000000                                                                                                    | รังชิ รริง     Conditional<br>Formatting ร<br>ร       F     แหล่งทีม<br>ประเทศ<br>ออสเตรเลีย<br>ลาว<br>พม่า                                                                                                    | Format Cell<br>as Table * Styles *<br>Styles                                                                                                    | Cells                  |
| <u>เรียกจุ</u> ไม่มีไฟล์ที่(<br>กลิกตรายละเอียดข้อมล                                                                                                    | งกเลือก Upload เอกสาร<br>0%                                                                                                    | Home         Inser           Bate         Copy           Paste         Copy           Paste         Format Painte           Clipboard         Clipboard           G2         A           1         2           2         ชนิดของวัตถุดี:           3         สารางดสอบ1           4         สารางดสอบ2           5         สารางดสอบ2           6         7           8         9           10         11           12         13           14         15           16        | t Page Layout<br>Tahoma :<br>B I U -<br>Font<br>- ริ. ดิเ<br>ป สถานะ<br>ของแข็ง<br>ของเหลว<br>ก๊าช     | Formulas Data R<br>11 - A A A ■ = =<br>11 - A A → ■ = =<br>6.ป็น ปริมาณร้อยละ<br>C<br>ปริมาณการใช้ต่อปี<br>50<br>60<br>150000                                                                                                    | eview View<br>学校 View<br>学校 Wrap<br>学校 Wrap<br>学校 Wrap<br>Alignment<br>D<br>หน่วย<br>ดัน<br>ลุกบาศก์เมตร<br>ลิตร | Text<br>E<br>มูลด่า (มาท/ปี)<br>500000<br>1500000<br>1500000                                                                                                    | ระดาการแก่ง     ระดาการแก่ง       ระดาการแก่ง     ระดาการแก่ง       F     แหล่งทีม       ประเทศ     ออสเตรเลีย       อาว     พม่า                                                                                                    | Format     Cell       as Table * Styles *     Insert       Styles     G       เกษองวัตถุดิม     คิดเป็น ปริมาณร้อยละ       40     '30       '30     '30                                               | Cells                  |
| <u>เรียกตุ</u> ไม่มีไฟล์ที่เ<br>คลิกดรายละเอียดข้อมล                                                                                                    | งกเลือก Upload เอกสาร<br>0%                                                                                                    | Home         Inser           Bate         Copy           Paste         Copy           Paste         Format Painte           Clipboard         Clipboard           G2         Muguasianga           3         สารางดสอบ1           4         สารางดสอบ2           5         สารางดสอบ2           5         สารางดสอบ2           6         7           8         9           10         11           12         13           14         15           16         17           18 | t Page Layout<br>Tahoma :<br>B Z ป -<br>Font<br>C £ ดีเ<br>B น<br>มลถานะ<br>ของแข็ง<br>ของเหลว<br>ก๊าซ | Formulas Data R<br>11 - A A → = = =<br>- 3 - A → =<br>ดเป็น ปริมาณร้อยละ<br>C<br>ปริมาณการใช้ต่อปี<br>50.<br>60.<br>150000                                                                                                    | eview View<br>家家家 Wrap<br>軍軍軍軍 國Merg<br>Alignment<br>D<br>หน่วย<br>ดัน<br>จุกบาศก์เมตร<br>ลิตร                   | Text<br>E<br>มูลด่า (มาท/ปี)<br>500000<br>1500000<br>1500000                                                                                                    | ระดาการสาราร       1       1       1       1       1       1       1       1       1       1       1       1       1       1       1       1       1       1       1       1       1       1       1       1       1       1       1       1       1       1       1       1       1       1       1       1       1       1       1       1       1       1       1       1       1       1       1       1       1       1       1       1       1       1       1       1       1       1       1       1       1       1       1       1       1       1       1 | G       เกษา       G       เกษา       คิดเป็น ปริมาณร้อยละ       40       30       30       30                                                                                                    | Cells                  |

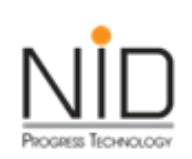

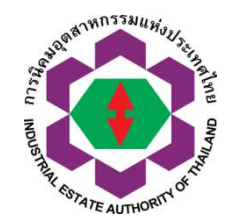

| <b>โปรดแนบเอกสารการรับรองของผู้ประกอบวิชาชีพวิศวกรรมควบคุมการออกแบบแม</b> ้ ปรุงง                | งาน * เอกสารทุกรายการต้องลงนามรับรองไดยผู้ประกอบวิชาชีพวิศวกระ | ะมควบคุม                                                                                                    |
|--------------------------------------------------------------------------------------------------|----------------------------------------------------------------|----------------------------------------------------------------------------------------------------|
| 1. หนังสือรับรองของผู้ประกอบวิชาชีพวิศวกรรมควบคุม การออกแบบแผนผังโรงงาน                          |                                                                | เรียกด ไม่มีไฟล์ที่กกเลือก                                                                                                    |
| Factory Design Certification of Regulated Engineer                                               |                                                                | เมืองสถาญการอก                                                                                                    |
| 2. ใบอนุญาตเป็นผู้ประกอบวิชาชีพวิศวกรรมควบคุม                                                    |                                                                | เรียวว                                                                                                    |
| Regulated Engineering Pro fessions License                                                       |                                                                | เวยกตู เบบเพลกถูกเสอก                                                                                                    |
| 3. แผนผังแปลงที่ดิบแสดงสิ่งปลูกสร้าง อาคารที่จะประกอบอุตสาหกรรม                                  | A L AV FL DDC                                                  | เรียกด ไม่มีไฟล์ที่ถกเลือก                                                                                                    |
| Factory Lay Out                                                                                  | ในสวนของการแนบเอกสาร ใหแนบเป็น PDF                             |                                                                                                    |
| <ol> <li>แบบแปลนอาคารโรงงาน และแผนผังแสดงการติดตั้งเครื่องจักรขนาดเหมาะสม และถูกต้องต</li> </ol> | เป็นชุดขอมูลที่เกี่ยวของ                                       | เรียอด ไม่มีไฟอ์ที่ออเอืออ                                                                                                    |
| Building Lay Out and Machinery Installation                                                      |                                                                | เมือกผู้                                                                                                    |
| 5. บัญชีเครื่องจักรที่ใช้ในล่ำดับขั้ <mark>นต</mark> อนการผลิต                                   |                                                                |                                                                                                    |
| Machinery List                                                                                   |                                                                | เรยกดู เมมเพลกถูกเสอก                                                                                                    |
| 6. เอกสารประกอบอื่นๆ ในการออกแบบแผนผังโรงงาน                                                     |                                                                | the second second secon |
| Other Required Documents                                                                         |                                                                | <u>ี เรยกดู</u> เมมเพลทถูกเลอก                                                                                                    |

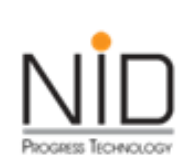

## ตัวอย่างหน้าจอติดตามผลการพิจารณาของ เจ้าหน้าที่กนอ.

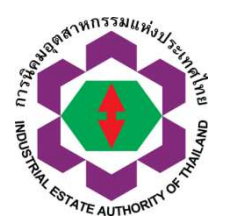

| ALCONTRACTOR                                          |                    |            |            |                        | e-Permission & Privilege<br>ระบบอนุมัติ - อนุญาตทางอิเล็กทรอนิกส์<br>เจ้าหน้าที่ กนอ. |                    |                                |                             |                                       |                                     | ชื่อเจ้าหน้าที่ : admin nid<br>Username : admin_epp<br>การเข้าใช้งานล่าสุดวันที่ : 19-02-2018 เวลา 09:34:29 น.<br>หน้าหลักของระบบ เปลี่ยนรหัสผ่าน ออกจากระบบ |                |                     |                            |                                           |  |
|-------------------------------------------------------|--------------------|------------|------------|------------------------|---------------------------------------------------------------------------------------|--------------------|--------------------------------|-----------------------------|---------------------------------------|-------------------------------------|----------------------------------------------------------------------------------------------------|----------------|---------------------|----------------------------|-------------------------------------------|--|
| การติดตามพิจารณาผล                                    |                    |            |            |                        |                                                                                       |                    |                                |                             |                                       |                                     |                                                                                                    |                |                     |                            |                                           |  |
| เลือกหมวดคำขอ ศำขอ 03/5                               |                    |            |            | -                      |                                                                                       |                    |                                |                             |                                       |                                     |                                                                                                    |                |                     |                            |                                           |  |
| เลือกตามสถานที่รับคำขอ                                |                    |            |            |                        |                                                                                       |                    |                                |                             |                                       |                                     |                                                                                                    |                |                     |                            |                                           |  |
| เลือกช่วงเวลาที่ผู้ประกอบการส่งคำขอ วันที่ 01/12/2560 |                    |            |            | 60                     | ถึงวันที่                                                                             |                    |                                |                             |                                       |                                     |                                                                                                    |                |                     |                            |                                           |  |
| ค้นหา                                                 | จากเลขที่คำขอ      |            |            |                        |                                                                                       |                    |                                |                             |                                       |                                     |                                                                                                    |                |                     |                            |                                           |  |
| ค้นหา                                                 | จากรายชื่อผู้ประ   | กอบการ     |            |                        |                                                                                       |                    |                                |                             |                                       |                                     |                                                                                                    |                |                     |                            |                                           |  |
|                                                       |                    |            | ์ดับหา     |                        |                                                                                       |                    |                                |                             |                                       |                                     |                                                                                                    |                |                     |                            |                                           |  |
| ń                                                     | นิคม<br>อุตสาหกรรม | ชื่อบริษัท | เลขที่คำขอ | วันที่ยื่น<br>เอกสาร   | สถานะเอกสาร<br>(ล่าสุด)                                                               | ผู้รับ<br>เอกสาร   | วันที่และ<br>เวลารับ<br>เอกสาร | ผู้เตรียม<br>เอกสารคำ<br>ขอ | วันที่และเวลา<br>เตรียมเอกสาร<br>คำขอ | ผู้พิจารณา<br>อนุมัติ<br>อนุญาตคำขอ | วันที่และ<br>เวลาอนุมัติ                                                                                                    | เลขที่ใบอนุญาต | การ<br>ชำระ<br>เงิน | ดูราย<br>ละเอียด<br>ข้อมูล | พิมพ์                                     |  |
| 1                                                     | -                  |            | 1          | 29-12-2017<br>11:43:13 | ดำเนินการพิจารณา<br>อนุมัติ อนุญาต แล้ว<br>เสร็จ (ยื่นเพิ่มเติม)                      | สัญญา จันทร์<br>โท | 29-12-2017<br>11:44:02         | สัญญา จันทร์โท              | 29-12-2017<br>11:4450                 | ธาดา สุนทรพันธุ์                    | 29-12-2017<br>13:50:08                                                                                                    |                | รอการ<br>สำระเฉิน   | คลิก                       | <u>ใบ</u><br>อนุญาต<br>ใบแจ้ง<br>ชำระเงิน |  |

| 3                                       |  |  | 13-02-2018<br>15:42:07 | ดำเนินการพิจารณา<br>อนุมัติ อนุญาต แล้ว<br>เสร็จ (ยื่นเพิ่มเติม) | ณพัชร อิน<br>ทฤกษ์ | 13-02-2018<br>18:01:47 | อาทิตยา กลั่นดี<br>มา | 14-02-2018<br>09:55:57 | อก<br>5103.1.3/(nป<br>)25<br>อก<br>5103.1.3/(nป<br>)26 | <u>คลิก ตม.</u><br><u>คลิก แรง<br/>งาน.</u> | สำนักงานใหญ่ การ<br>นิคมอุตสาหกรรม | <u>คลิก</u> |
|-----------------------------------------|--|--|------------------------|------------------------------------------------------------------|--------------------|------------------------|-----------------------|------------------------|--------------------------------------------------------|---------------------------------------------|------------------------------------|-------------|
| หมายเหตุจากเจ้าหน้าที่ คำขอเลขที่ 📹 👘 👘 |  |  |                        |                                                                  |                    |                        |                       |                        |                                                        |                                             |                                    |             |

- หมายเหตุจากผู้ตรวจสอบเอกสารคำขอครั้งที่ 1 : ชื่อตำแหน่ง FACTORY MANAGER AND DIRECTOR ผิด บรรจุไม่ได้ ห้ามบรรจุชื่อทำหน้าที่ 2 ตำแหน่ง กรุณาแก้ไขชื่อตำแหน่งเป็น FACTORY MANAGER เฉยๆ ห้ามมีคำว่า DIRECTOR

- หมายเหตุจากผู้พิจารณาอนุมัติอนุญาตคำขอครั้งที่ 1 : -

- หมายเหตุจากผู้ตรวจสอบเอกสารคำขอครั้งที่ 2 :

หมายเหตุจากผู้พิจารณาอนุมัติอนุญาตคำขอครั้งที่ 2 :

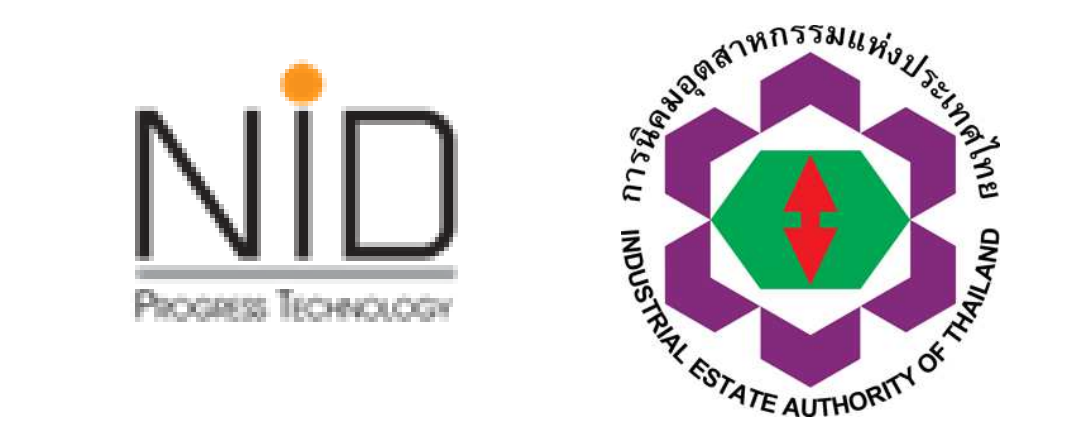

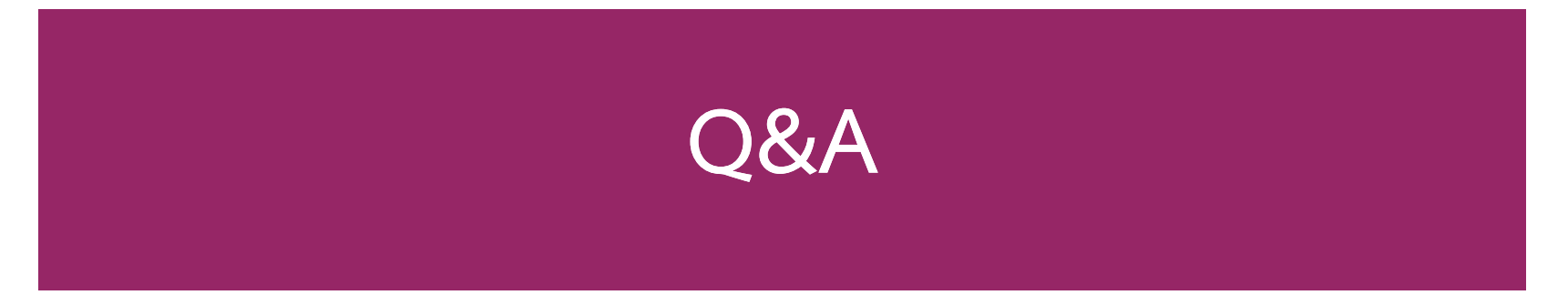

#### Thank you